## **Baccalauréat Professionnel**

# SYSTÈMES NUMÉRIQUES

#### Champ professionnel : RISC

(Réseau Informatiques et Systèmes Communicants)

# Réseau téléphonique IP multi-sites

## **Travaux pratiques**

## Durée 4 heures

#### Sommaire

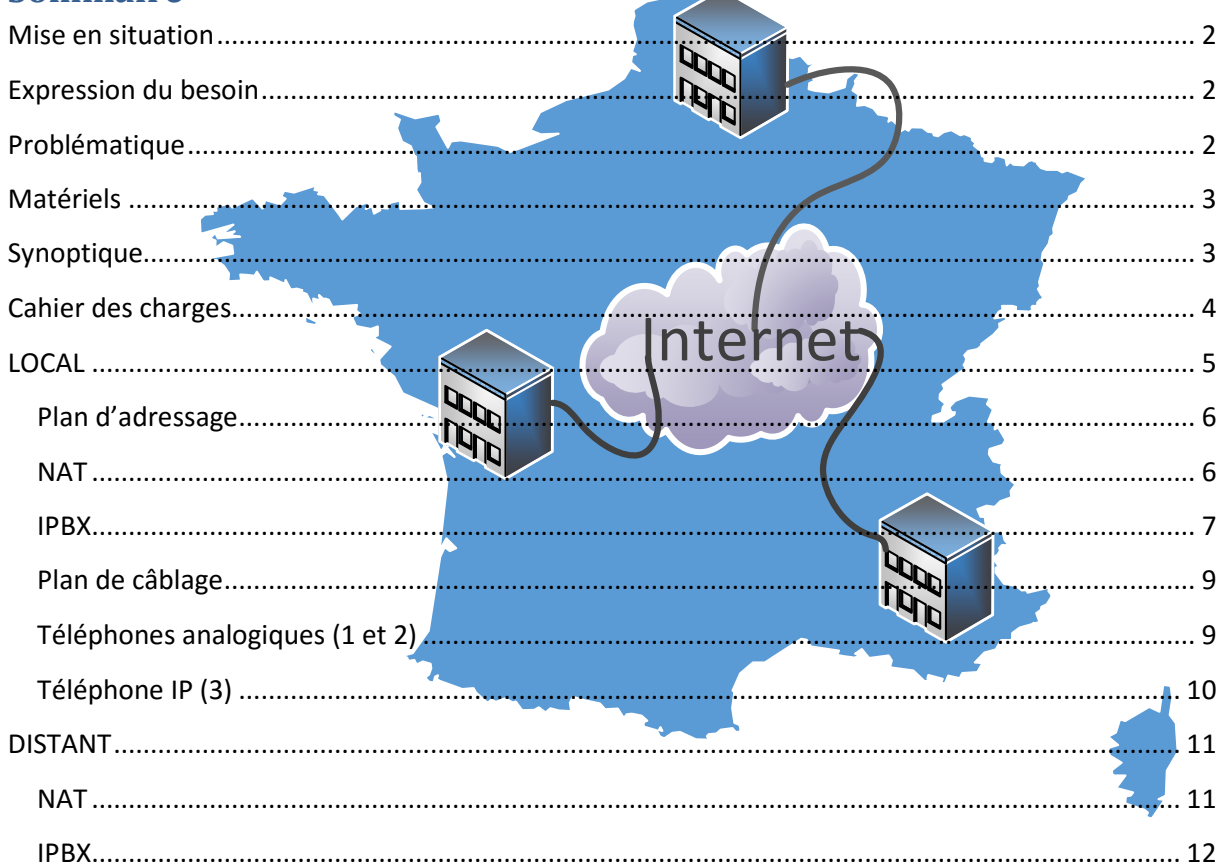

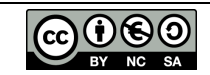

#### Mise en situation

La société Salcas est composée de trois agences réparties sur le territoire français. L'une se trouve à La Rochelle, une autre à Paris et une dernière à Aix-en-Provence. Les besoins de fonctionnement de l'entreprise nécessite de nombreux appels téléphoniques inter-agences.

### Expression du besoin

Les agences disposent d'une seule ligne téléphonique ce qui ne permet d'émettre ou de recevoir qu'un seul appel à la fois.

Afin de réduire les coûts et de disposer d'appels simultanés, l'entreprise vous demande de mettre en place une solution.

#### Problématique

Pour permettre des appels simultanés, nous allons avoir recours à la téléphonie sur IP. Afin de pouvoir gérer les appels et numéros de téléphone, nous allons mettre en place un IPBX.

Pour des raisons de coût, on choisira un IPBX gratuit (AsteriskNOW) qu'il faudra installer et configurer.

On adjoindra à l'IPBX une carte analogique permettant ainsi de garder le câblage téléphonique existant ainsi que les téléphones analogiques.

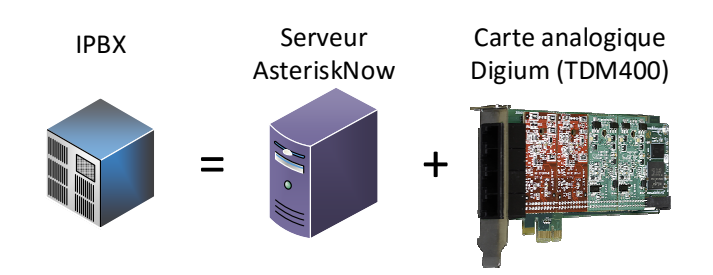

L'IPBX sera relié à internet au travers d'un routeur NAT et d'un modem ADSL.

Les appels étant nombreux et réguliers, il faudra prévoir un plan de numérotation faisant apparaître les appels vers les autres sites comme étant des appels internes.

Pour permettre le lien réseau entre les IPBX des agences, il faudra paramétrer la(es) redirection(s) de port(s) dans le routeur NAT.

Une fois les agences connectées à internet, il faudra vérifier le bon fonctionnement de l'ensemble des sites.

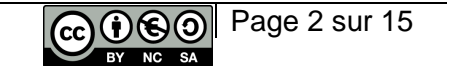

## Matériels

Par groupe :

- un serveur Asterisk (poste informatique sur lequel sera installé AsteriskNOW),
- un ordinateur,
- une carte TDM400 de chez Digium,
- un téléphone IP,
- deux téléphones analogiques,
- un routeur NAT,
- un modem,
- un accès ADSL,
- un switch,
- une clé usb,
- des cordons réseaux.

## Synoptique

Pour une agence, une fois les modifications apportées :

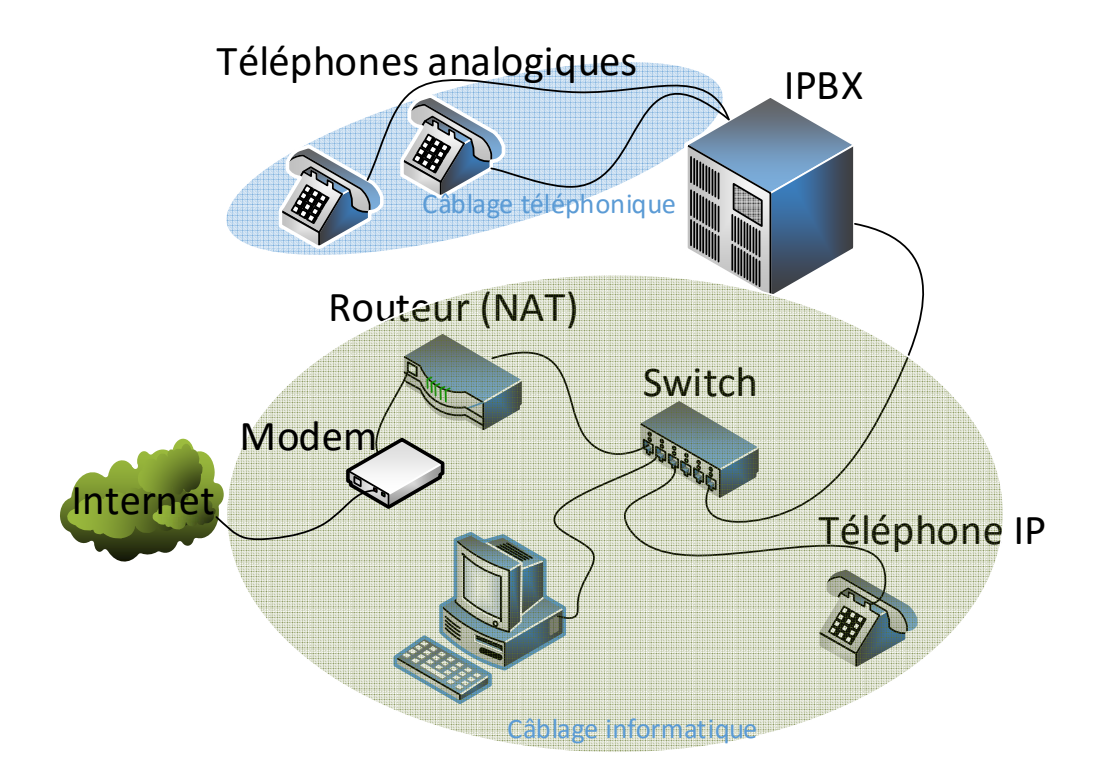

#### Cahier des charges

Les travaux à effectuer vont se dérouler en deux temps. Une première phase pendant laquelle le matériel de chaque agence va être installé et paramétré pour un fonctionnement local. Une seconde phase où les agences seront paramétrées et connectées entre elles pour permettre le fonctionnement global.

#### LOCAL

Vous allez devoir mettre en place le routeur NAT pour que les postes accèdent à internet :

- créer une clé usb bootable AsterixNow<sup>1</sup> puis installer celui-ci sur le poste voué à être l'IPBX,
- prévoir votre plan d'adressage,
- paramétrer une adresse IP fixe sur votre IPBX,
- configurer et installer la carte TDM400 dans l'IPBX puis la déclarer dans l'IPBX,
- réaliser le câblage de l'agence,
- paramétrer le serveur DHCP du routeur NAT,
- déclarer les extensions téléphoniques de votre agence.

#### DISTANT

- mettre en place la redirection de port dans le routeur NAT,
- déclarer le(s) trunk(s) iax2 dans l'IPBX,
- mettre en place le routage téléphonique dans l'IPBX.

#### Informations complémentaires

Adresses IP publiques<sup>2</sup> :

Les adresses IP fournies par le FAI à votre routeur NAT au travers du modem seront :

|              | La Rochelle | Paris       | Aix-en-Provence |
|--------------|-------------|-------------|-----------------|
| IP publiques | 17.75.13.17 | 17.75.13.75 | 17.75.13.13     |

Plan de numérotation :

La numérotation intra et inter-agence sera à 4 chiffres selon le tableau suivant :

|             | La Rochelle | Paris | Aix-en-Provence |
|-------------|-------------|-------|-----------------|
| Téléphone 1 | 1701        | 7501  | 1301            |
| Téléphone 2 | 1702        | 7502  | 1302            |
| Téléphone 3 | 1703        | 7503  | 1303            |

<sup>&</sup>lt;sup>1</sup> Fichier .iso disponible sur le NAS de la salle.

<sup>2</sup> Le paramétrage du DSLAM sera déjà effectué.

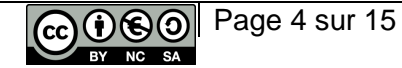

## LOCAL

C3-2 Réaliser l'intégration matérielle ou logicielle d'un équipement

**Créer** une clé USB d'installation d'AsteriskNOW.

#### Profiter du temps d'écriture sur la clé pour passer à la suite.

C3-1 C4-1: Planifier l'intervention et préparer le plan d'action

**Rédiger** un plan d'action pour ce qui concerne la première phase de travail, en faisant bien attention à l'ordre des opérations.

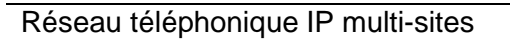

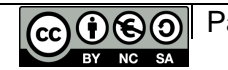

## Plan d'adressage<sup>3</sup>

<sup>Cer</sup>Indiquer le réseau privé que vous avez choisi ainsi que son masque.

Compléter le tableau :

| Matériels   | Adresses | Masques | Statique/Dynamique |
|-------------|----------|---------|--------------------|
| Routeur NAT |          |         |                    |
| IPBX        |          |         |                    |
| Ordinateur  |          |         |                    |
| Téléphone 3 |          |         |                    |

#### NAT

C3-2 Réaliser l'intégration matérielle ou logicielle d'un équipement

**Choisir** un des matériels suivants pour réaliser le routeur NAT<sup>4</sup>, vous cocherez la case correspondante.

□ PC Windows serveur

PC Linux (Ubuntu ou Mint)

 $\Box$  routeur Cisco (2600)

Connecter et paramétrer (si nécessaire) le modem.

Configurer le routeur.

C3-3 Effectuer les tests nécessaires à la validation du fonctionnement des équipements

Proposer puis appliquer une procédure de test du routage NAT

<sup>4</sup> On vous conseille de choisir le matériel avec lequel votre groupe est le moins à l'aise afin de retravailler celui-ci.

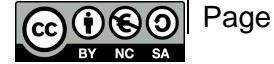

<sup>&</sup>lt;sup>3</sup> Serveur DNS : 17.75.13.100

#### **IPBX**

C3-2 Réaliser l'intégration matérielle ou logicielle d'un équipement

<sup>C</sup>Installer le logiciel l'IPBX sur le poste.

Complément du cahier des charges :

- Version stable Full install.
- Adresse IPV4 manuelle (vous renseignerez tous les champs en fonction de votre plan d'adressage).
- Zone temps : Europe/Paris.
  Mot de passe : Ir17000 pour La Rochelle, p75000 pour Paris et aep13000 pour Aix-en-Provence.

Se connecter à l'interface utilisateur (http) une fois l'installation terminée.

Créer l'administrateur avec les paramètres ci-dessous :

- Nom : LR17 pour La Rochelle, P75 pour Paris et AEP13 pour Aix-en-Provence.
- Mot de passe : 17000 pour La Rochelle, 75000 pour Paris et 13000 pour Aix-en-Provence.
- E-mail : « adresse de la section SEN de l'établissement »<sup>5</sup>.

#### Configuration matérielle de la carte TDM400<sup>6</sup>

C3-1 Planifier l'intervention

**Expliquer** ce que sont les ports :

#### FXS :

FXO :

<sup>C</sup>Indiquer le type et le nombre de ports dont vous allez avoir besoin :

| Туре            |  |
|-----------------|--|
| Nombre de ports |  |

<sup>&</sup>lt;sup>5</sup> Demander au professeur.

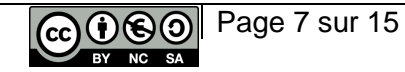

<sup>&</sup>lt;sup>6</sup> Le manuel de la carte TDM400 se trouve dans le dossier ressources du TP sur le NAS.

<sup>CP</sup>Indiquer le « Card ID » de la carte dont vous avez besoin :

Card ID : ....

**Demander** la carte dont vous avez besoin.

C3-2 Réaliser l'intégration matérielle ou logicielle d'un équipement

**Réaliser** l'intégration de la carte en respectant la procédure.

**Réaliser** l'intégration logicielle de la carte.

- Menu : Connectivity
- Onglet : DAHDI<sup>7</sup> config

**Vérifier** l'intégration logicielle de la carte.

**Compléter** le tableau suivant :

| Туре      | Ports | Action |
|-----------|-------|--------|
| FXO ports |       |        |
| FXS ports |       |        |

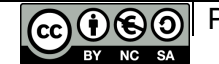

<sup>&</sup>lt;sup>7</sup> Digium/Asterisk Hardware Device Interface.

## Plan de câblage<sup>8</sup>

C4-1 Etablir tout ou partie du plan d'implantation et de câblage

Réaliser le plan de câblage

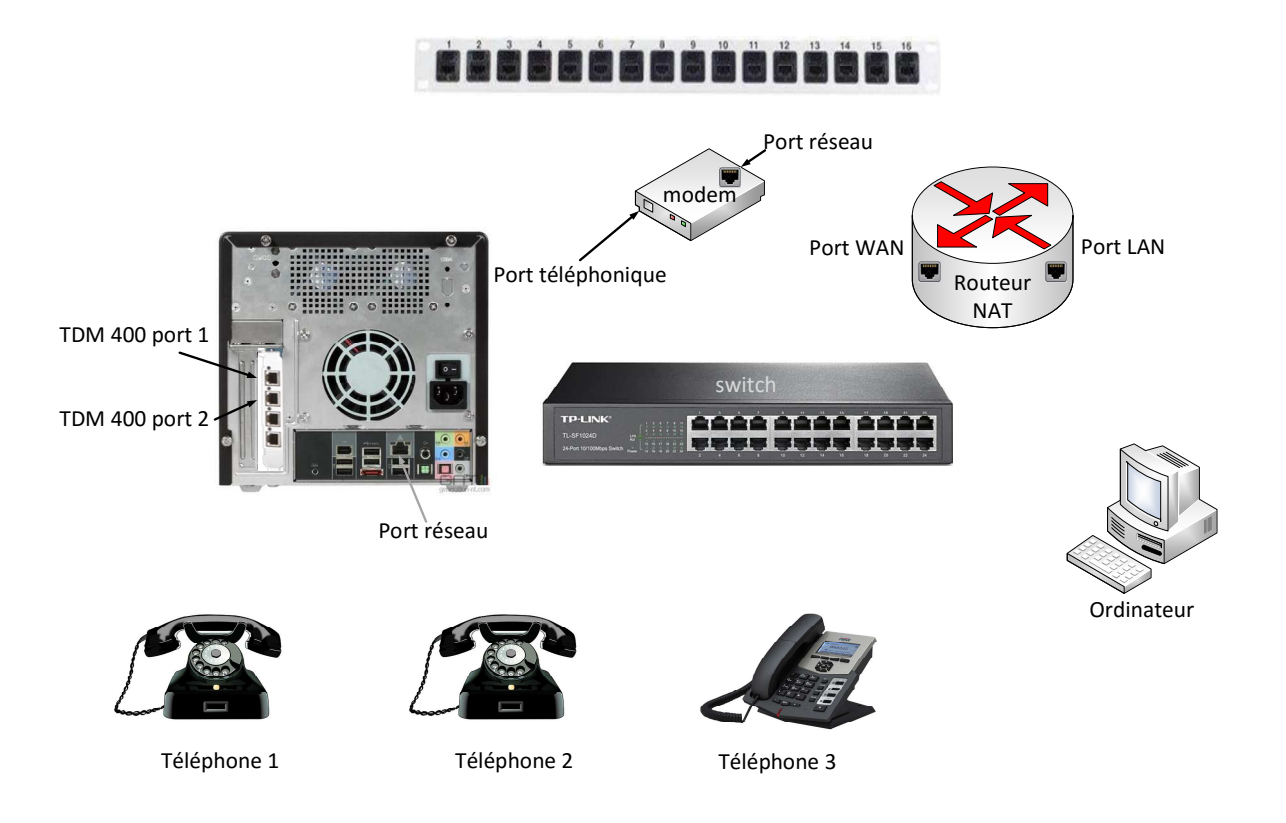

C4-2 Raccorder les appareillages et les équipements d'interconnexions

Réaliser le câblage

## Téléphones analogiques (1 et 2)

C4-4 Installer et configurer les éléments du système et vérifier la conformité du fonctionnement

**Créer et paramétrer** les extensions dans l'IPBX.

(Les mots de passe seront l'inverse des extensions, par exemple pour l'extension 1701 le mot de passe associé sera 1071)

**Vérifier** que le fonctionnement est conforme au cahier des charges.

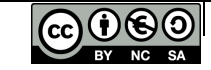

Page 9 sur 15

<sup>&</sup>lt;sup>8</sup> Le réseau téléphonique ADSL arrive sur le port 1 des bandeaux des sous répartiteurs

## Téléphone IP (3)

C4-4 Installer et configurer les éléments du système et vérifier la conformité du fonctionnement

**Relever** les adresses MAC du poste téléphonique 3 et du poste informatique.

| Matériels   | Poste téléphonique 3 | Poste informatique |
|-------------|----------------------|--------------------|
| Adresse MAC |                      |                    |

<sup>C</sup>Installer et configurer un serveur DHCP sur le routeur NAT.

**Créer** les réservations DHCP correspondantes pour le poste téléphonique et le poste informatique

**Vérifier** que l'attribution des adresses est conforme à vos réservations.

**Vérifier** que le poste informatique accède bien à internet.

Créer et paramétrer l'extensions dans l'IPBX.

Configurer le téléphone IP.

**Vérifier** que le fonctionnement est conforme au cahier des charges.

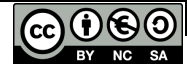

Page 10 sur 15

## DISTANT

Nous avons 3 agences, chacune dispose d'un réseau privé distinct et distant qu'il nous faut maintenant interconnecter par l'intermédiaire du réseau public qu'est internet.

Chacun des IPBX se trouvent dans son réseau privé, « caché » derrière le routeur NAT de son agence.

## NAT

#### C4-1 Préparer le plan d'action

**Rappeler** ci dessous les adresses publiques des différentes agences :

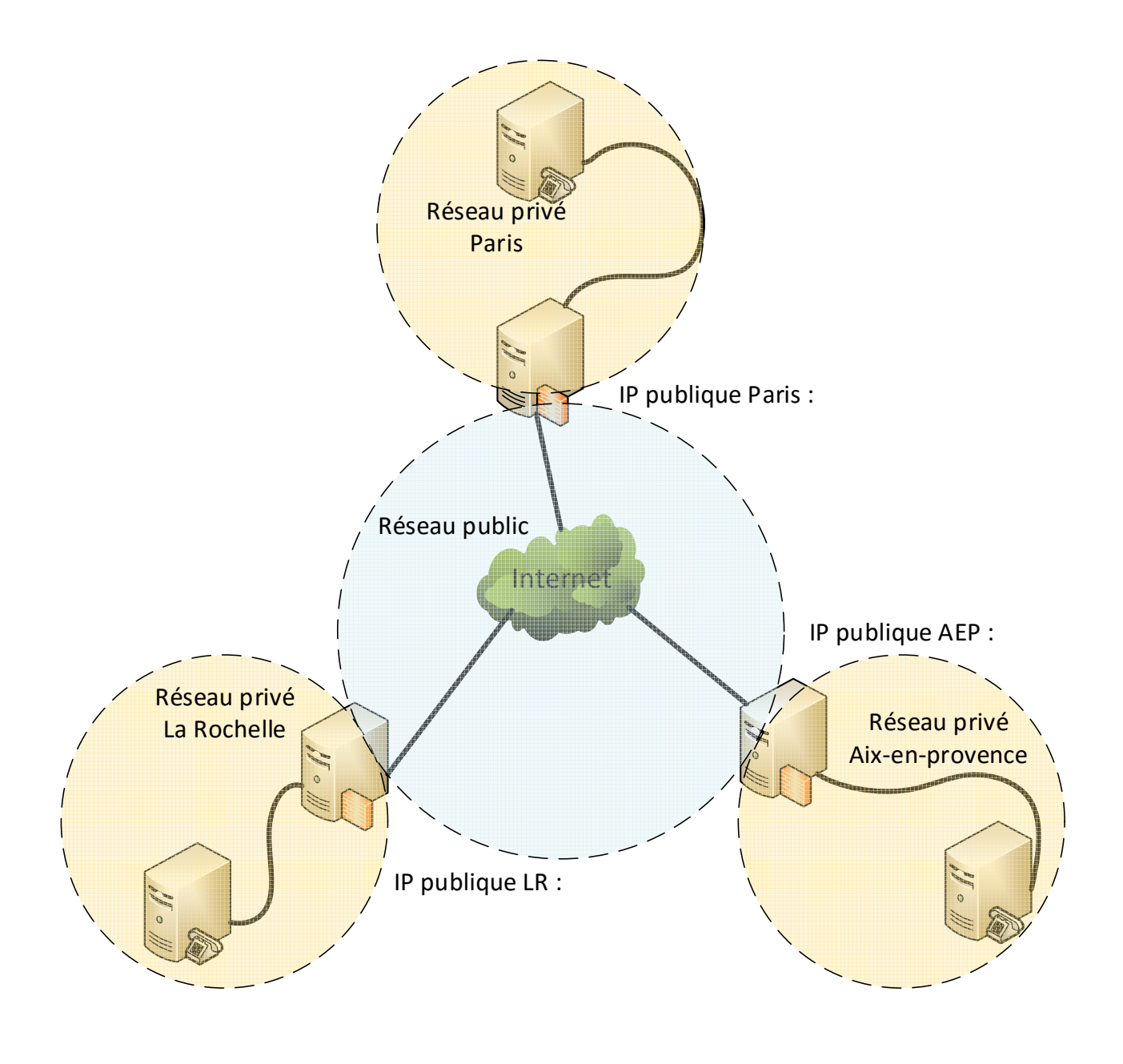

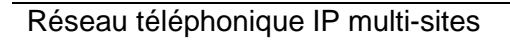

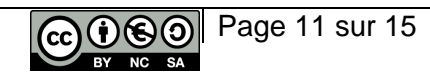

<sup>CP</sup>Indiquer l'avantage du protocole iax2<sup>9</sup> par rapport au couple SIP/RTP.

**Relever** le port utilisé par le protocole iax2 :

Indiquer la règle à appliquer pour que les requêtes soient bien acheminées vers l'IPBX :

| Port        | IP                  | IP                 | Protocole                                        |
|-------------|---------------------|--------------------|--------------------------------------------------|
| destination | source              | destination        |                                                  |
|             |                     |                    |                                                  |
|             |                     |                    |                                                  |
|             | Port<br>destination | destination source | Port  IP  IP    destination  source  destination |

C4-4 Installer et configurer les éléments du système et vérifier la conformité du fonctionnement

**Paramétrer** le routeur NAT.

#### IPBX

Pour que les communications puissent être acheminées d'une agence vers une autre il va falloir créer des liens entre les IPBX.

Votre IPBX va avoir besoin de savoir à quelle adresse IP se connecter et s'authentifier sur l'IPBX distant pour pouvoir y acheminer ses communications.

Ce travail doit se faire conjointement avec les deux autres équipes, les paramètres sortants des uns étant les paramètres entrants des autres.

C4-1 Préparer le plan d'action

**Remplir** les tableaux suivants :

Paramètres du premier lien :

De l'agence de ..... vers l'agence .....

| Paramètres sortants                         |  |                   | Paramètres   | entrants |
|---------------------------------------------|--|-------------------|--------------|----------|
| IP de l'hôte Nom d'utilisateur Mot de passe |  | Nom d'utilisateur | Mot de passe |          |
|                                             |  |                   |              |          |

<sup>9</sup> Document ressource : Inter-Asterisk eXchange — Wikipédia.pdf.

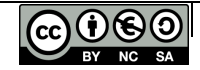

Paramètres du second lien :

De l'agence de ..... vers l'agence .....

| Paramètres sortants                         |  |                   | Paramètres   | entrants |
|---------------------------------------------|--|-------------------|--------------|----------|
| IP de l'hôte Nom d'utilisateur Mot de passe |  | Nom d'utilisateur | Mot de passe |          |
|                                             |  |                   |              |          |

C4-4 Installer et configurer les éléments du système et vérifier la conformité du fonctionnement

**Créer** les liens.

Dans le menu « connectivity » puis « trunks » choisr «Add IAX2 trunk »

- Dans la partie « General setting » :
  - Donner un nom explicite à votre trunk (Trunk name).
  - Laisser vierge le « outbound CallerID ».
- Dans la partie «Outgoing Settings » :
  - Indiquer à nouveau le nom de votre trunk.
  - Renseigner les paramètres sortants dans la partie « PEER Details ».
- > Dans la partie «Incoming Setting» :
  - Indiquer le nom d'utilisateur avec lequel l'IPBX distant va s'authentifier (cadre « USER Context »).
  - Compléter les informations dans « USER Details ».
- > Répéter l'opération pour le deuxième lien.

Maintenant que les liens sont créés, il faut indiquer à l'IPBX lequel utiliser en fonction des cas.

Les numéros ont comme caractéristique de débuter par le code départemental des agences. Ils seront comparés aux masques de référence et les communications seront aiguillées de manière à transiter par le bon lien.

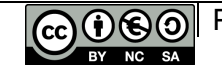

#### C4-1 Préparer le plan d'action

Proposer les masques permettant d'aiguiller les communications :

Le masque peut être composé de numéros et/ou de lettres :

- numéros [0-9]
- lettres [X Z N]
  - X remplace les numéros de 0 à 9
  - Z remplace les numéros de 1 à 9
  - N remplace les numéros de 2 à 9

| Vers l'agence de | Masque | Nom du lien (trunk) |
|------------------|--------|---------------------|
|                  |        |                     |
|                  |        |                     |

# C4-4 Installer et configurer les éléments du système et vérifier la conformité du fonctionnement

Créer les routes.

Dans le menu « connectivity » puis « Outbound Routes » choisir «Add route».

> Dans la partie « Route setting » :

Donner un nom explicite à votre route.

Dans la partie « Dial Patterns that will use this route » :

Entrer votre masque dans la case «match pattern ».

> Dans la partie « Trunk Sequence for Matched Routes » :

Ouvrir le menu déroulant et choisir le lien correspondant.

> Répéter l'opération pour la deuxième route.

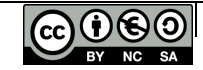

**Proposer** une procédure pour vérifier la conformité du fonctionnement par rapport au cahier des charges :

<sup>CF</sup> Appliquer votre procédure de test.

<sup>C</sup>Conclure.

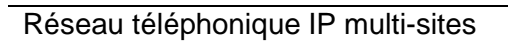

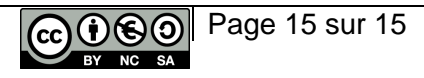